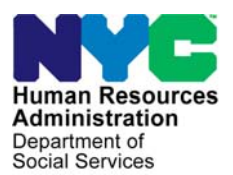

FAMILY INDEPENDENCE ADMINISTRATION

Seth W. Diamond, Executive Deputy Commissioner

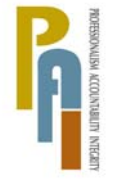

James K. Whelan, Deputy Commissioner Policy, Procedures, and Training

Lisa C. Fitzpatrick, Assistant Deputy Commissioner Office of Procedures

## POLICY BULLETIN #09-18-SYS

## **POS RELEASE NOTES VERSION 13.1**

| Date:                                                       | Subtopic(s):                                                                                                    |  |  |  |  |  |
|-------------------------------------------------------------|----------------------------------------------------------------------------------------------------|--|--|--|--|--|
| February 18, 2009                                           | POS                                                                                                    |  |  |  |  |  |
| This procedure can<br>now be accessed on the<br>FIAweb.     | This policy bulletin is to inform Job Center staff that the latest version of the Paperless Office System (POS) migrated to production on February 17, 2009. Descriptions of the changes can be found in POS Release Notes Version 13.1 ( <b>Attachment A</b> ). |  |  |  |  |  |
|                                                             | These release notes can also be found on the HRA Intranet at:                                                                                                    |  |  |  |  |  |
|                                                             | http://hrawebapps/HRAintranet/CMT page template.cfm?page id=79                                                                                                    |  |  |  |  |  |
|                                                             | <b>Note:</b> The new Denial/Closing Code <b>E86</b> (Unable to Prove Identity to an Investigatory Agency) is only for use by staff from the Bureau of Fraud and Investigation (BFI) and will be disabled on the TAD window for center staff.                     |  |  |  |  |  |
|                                                             | Effective Immediately                                                                                                    |  |  |  |  |  |
|                                                             | Attachment:                                                                                                    |  |  |  |  |  |
| Please use Print on<br>Demand to obtain copies<br>of forms. | Attachment A POS Release Notes Version 13.1                                                                                                    |  |  |  |  |  |

# **POS Release Notes**

## Version 13.1 February 17, 2009

These Release Notes contain descriptions of changes in POS Release 13.1, scheduled for February 17, 2009. These have been distributed via HRA email. If you would like to be added to the distribution list, please contact **Sandra Hilton**. These and prior Release Notes may also be found on the HRA Intranet at <a href="http://hrawebapps/HRAintranet/CMT">http://hrawebapps/HRAintranet/CMT</a> page template.cfm?page id=79

### **Table of Contents**

| 1.  | UPDATES TO IMMEDIATE NEEDS WINDOWS                                     | . 2 |
|-----|------------------------------------------------------------------------|-----|
| 2.  | REQUIRED COMMENT FOR NO FOOD CASES THAT DO NOT RECEIVE IMMEDIATE NEEDS | . 6 |
| 3.  | CHANGES TO W-145HH FORM DATA ENTRY WINDOW                              | . 8 |
| 4.  | PREFILLED FORM W-145HH FOR FTK CA CASES WITH "NO FOOD" PROBLEM         | . 9 |
| 5.  | WMS 2009.1 UPDATES                                                     | 10  |
| 6.  | UPDATES FOR NEW LANGUAGE CODES                                         | 10  |
| 7.  | REVISIONS FOR HOUSING ADVANTAGE CASES                                  | 11  |
| 8.  | UPDATE TO APPLICATION MODIFICATION                                     | 12  |
| 9.  | UPDATE TO INCOME QUESTION IN EXPEDITED PROCESSING WINDOWS              | 13  |
| 10. | NET CHILD CARE INCOME FIELD IN APPROVAL ACTIVITIES                     | 13  |
| 11. | CASELOAD UPDATE FOR FS CASES REGISTERED FOR ONE-SHOT DEAL APPLICANTS   | 14  |
| 12. | ENABLING SAVE BUTTON IN THE REVIEW CASE ACTIVITY                       | 14  |
| 13. | REVISED W-186C FORM DATA ENTRY WINDOW                                  | 15  |
| 14. | REVISED W-186D FORM DATA ENTRY WINDOW                                  | 17  |
| 15. | UPDATED EDITS IN DATA ENTRY WINDOWS FOR FORMS W-102, W-636 AND W-637B  | 17  |
| 16. | REVISED W-34A FORM DATA ENTRY WINDOW                                   | 18  |
| 17. | E-FORMS                                                                | 19  |
|     |                                                                        |     |

## **POS Release Notes**

Version 13.1 February 17, 2009

### 1. Updates to Immediate Needs Windows

FIA has updated its immediate needs policy. As a result, changes are required in the following POS windows:

- Personal Care Kit Question window
- Immediate Needs window
- Immediate Needs Determination

#### Personal Care Kit Question window

The "Personal Care Kit" question appears in the **"Expedited Processing"** / "**Expedited Food Stamp Questions**" window. A response question appears when the Worker clicks 'Yes' for the question. The text for the question will be updated:

 "ATTENTION TO THE INTERVIEWER: Based on the interview is there any indication that the applicant needs any non-food related personal item necessary for health and personal care or a food-related immediate need grant?"

The Response window for this question will also be updated.

### **Current Personal Care Kit Question Window**

| Response to Question                                                                                                 |            |
|----------------------------------------------------------------------------------------------------|------------|
| Response to Personal Care Kit Question                                                                               |            |
| Are the items in the Personal Care Kit, with or without supplemental<br>items, sufficient to meet the client's need? | O Yes O No |
| Is the applicant requesting item(s) that are unavailable in the kit or as supplement:                                | O Yes O No |
| Will a Personal Care Kit be issued? C Yes C No                                                                       |            |
| Reminder : Please, enter the appropriate action code in NYCWAY                                                       |            |
| <u>D</u> K <u>C</u> ancel                                                                                            |            |

#### **Revised Personal Care Kit Question Window**

The response window will be updated to add new questions and text:

- 1. The "Personal Care Kit" label will be removed from the top of the window.
- 2. A new question will be added for clothing vouchers.
- 3. A new question will be added for food-related immediate need grants.
- 4. New text will be added to remind the worker that if additional immediate needs grants are required, they should access the Non-Food Emergency activity.

# **POS Release Notes**

Version 13.1 February 17, 2009

### **Revised Personal Care Kit Question Window**

| Yes        |                     |                         |
|------------|---------------------|-------------------------|
|            | () No               | 0                       |
| , OYes     | ⊖ No                | 0                       |
| O Yes      | O No                | 6                       |
|            |                     |                         |
|            |                     |                         |
| ctivity. G | •                   |                         |
| stivity. 🗢 | •                   |                         |
|            |                     |                         |
| i c        | ⊖Yes<br>nctivity. € | ○Yes ○No<br>nctivity. ౕ |

The approval window will be updated to reflect the updates to the Worker's window.

### Revised Approval window for Personal Care Kit Question Window

| Are the items in the Personal Care Kit, with or without supplemental items, sufficient to meet the client's need?<br>Did the applicant state or indicate that he/she does not have necessary clothing/household items (e.g., jackets,<br>gloves, blankets, etc.) and the need for these items is not related to losses from a fire or disaster? | No<br>Yes |
|----------------------------------------------------------------------------------------------------|-----------|
| Is the applicant in need of a food-related immediate need grant (e.g. the screening indicates that the applicant is not eligible for EFS or the FS benefit will not be available on the same day)?<br>Is the applicant requesting item(s) that are unavailable in the kit or as supplements? Yes<br>Will a Personal Care Kit be issued? Yes     | Yes       |
|                                                                                                    |           |

## **POS Release Notes**

Version 13.1 February 17, 2009

#### Immediate Needs window

The Immediate Needs window will be updated to add a new question. This question will account for whether the applicant is a re-applicant who has received immediate needs or a personal care kit within the past 90 days and whether he/she has good cause for failing to complete the prior application process.

#### **Revised Immediate Needs Window**

| fersion 12.3.1 - Paperless Office System - [Immediate Needs] 2:33.01 PM Tuesday, December 30                                                                  | , 2008 |
|----------------------------------------------------------------------------------------------------|--------|
| File Edit Tools Window Help                                                                                                    |        |
|                                                                                                    | Yes No |
| Does Anyone Who Is Applying Have Available Income From Any Source To Meet the Immediate Need [Such As SSA, SSI,<br>UIB]?                                      | ••     |
| Does Anyone Who Is Applying Have Available Savings And/Or Available Liquid Resources To Meet the Immediate Need<br>Such As Cash On Hand, Bank Accounts, ETC)? | 00     |
| s Anyone From the Applying Household Currently Employed?                                                                                                    | 00     |
| dave You Been Receiving Support from Family/Friend/Organization In Order To Purchase Essential Personal Items Or To<br>Feed Yourself And Your Family?         | 00     |
| lave You Been Relying On Income/Resources In Order To Purchase Essential Personal Items Or To Feed Yourself And<br>Your Family?                               | 00     |
| s Anyone 18 Years Old And Attending High School /GED Program /H.S. Level Training?                                                                            | 00     |
| Do You Have Cooking/Food Storage Facilities?                                                                                                    | 00     |
| Was the applicant issued an immediate needs in grant in the past 90 days?                                                                                     | 00     |
|                                                                                                    |        |
| Spanish <u>N</u> ext <u>P</u> revious                                                                                                    |        |

#### New Response window for Grant in Past 90 Days

If the Worker answers "Yes" for the question "Was the applicant issued an immediate needs grant in the past 90 days?" a new response window will appear. This response window will allow the Worker to indicate whether the applicant is in need of a food-related immediate needs grant and whether the applicant has good cause for failing to complete the application process. There will also be information on the good cause policy.

| not eligible for EFS or the FS                                                                                                    | od-related immediate need grant (e.g. the scre<br>S benefit will not be available on the same day                                                                                                    | ening indicates that the applicant Yes No                                                                                                    |
|----------------------------------------------------------------------------------------------------|----------------------------------------------------------------------------------------------------|----------------------------------------------------------------------------------------------------|
| oes the applicant have good                                                                                                    | cause for failing to complete the application p                                                                                                    | process? OYes ONo 2                                                                                                    |
| provide documented evidence<br>emergency/immediate needs<br>not limited to, family emergen<br>to the number of immediate r<br>households residing in dome | ce of good cause for failure to complete the pr<br>grant (Code 44), a Health and Safety Kit, and<br>ncies, transportation problems and new or cu<br>needs grants that can be issued within one ap<br>estic violence shelters. | revious application process in order to receive an<br>/or a Goodwill Voucher. Good cause can include, but<br>rrrent job obligations. Please note that there is no lim<br>pplication period. The above policy does not apply to |
| amindars:                                                                                                    |                                                                                                    | 4                                                                                                    |
| enninuers.                                                                                                    |                                                                                                    |                                                                                                    |

## **POS Release Notes**

Version 13.1 February 17, 2009

New Approval window: Grant in 90 Days

| Version 12.3.1 - Paperless Office System - [Approval-Expedited Food S                                                                                                    | Stamps] 2:06:51 PM Tuesday, January 06, 2009                                                                                                    |
|----------------------------------------------------------------------------------------------------|----------------------------------------------------------------------------------------------------|
| File Edit Tools Window Help                                                                                                    |                                                                                                    |
| Was the applicant issued an immediate needs in grant in the past 90 days?                                                                                                    | 2                                                                                                    |
| Is the applicant in need of a food-related immediate need grant (e.g. the s<br>is not eligible for EFS or the FS benefit will not be available on the same of<br>Does the applicant have good cause for failing to complete the application                                                                                                    | acceening indicates that the applicant Yes and an applicant yes a second second s |
| Good Cause Policy: A re-applicant who has received an emergency/imme<br>and/or a Goodwill Voucher within the last three months and subsequenth<br>provide documented evidence of good cause for failure to complete the j<br>emergency/immediate needs grant (Code 44), a Health and Safety Kit, an<br>not limited to, family emergencies, transportation problems and new or c<br>to the number of immediate needs grants that can be issued within one a<br>households residing in domestic violence shelters. | ediate needs grant (Code 44), a Health and Safety Kit,<br>y failed to complete the application process must<br>previous application process in order to receive an<br>d/or a Goodwill Voucher. Good cause can include, but is<br>urrent job obligations. Please note that there is no limit<br>application period. The above policy does not apply to                                                                                                    |
| Supervisory Revie <u>w</u><br>Documents:                                                                                                    | View<br>Documents                                                                                                    |
| Disapproval Reasons P                                                                                                    | Preview Comment Log                                                                                                    |
| C Approve                                                                                                    |                                                                                                    |
| Add Add                                                                                                    |                                                                                                    |
| Hext                                                                                                    | Previous                                                                                                    |

A new supervisory approval window will be displayed as part of the immediate needs process. In the approval activities, this window will be displayed with the approval drop-down menu under the "Window" menu option.

### **Policy Information**

Please refer to Policy Directive (PD) **09-05-ELI** (Processing Immediate Needs (Code 44) and/or Emergency Assistance) and Policy Bulletin (PB) **09-14-OPE** (Revision to the Notice of Decision on Assistance to Meet an Immediate Need or Special Allowance [for Applicants Only] Form [W-145HH]) for additional information.

## **POS Release Notes**

Version 13.1 February 17, 2009

### 2. Required Comment for No Food cases that do not receive Immediate Needs

A case comment will be required for applicants that reported "No Food" as a problem during the application process and did not receive an Immediate Need grant (CA grant code 44).

The following windows allow the Worker to enter a problem of no food:

- Site Determination Window
- Non-Food Emergency/Special Grant Window

#### **Revised Non-Food Emergency/Special Grant Window**

The Non-Food Emergency/Special Grant window will be revised to allow the Worker to enter comments for a problem reported by the applicant.

| Version 12.3.1 - Paper | less Office System                      | - [Non-Food Eme | erg/Special Gra | nt] 2:40:01 Pt | 4 Tuesday, December 3 | 30, 2008 📃 |
|------------------------|-----------------------------------------|-----------------|-----------------|----------------|-----------------------|------------|
| File Edit Tools Window | Help                                    |                 |                 |                |                       |            |
| 🛅 🗠 👗 🖻 🛍              | 0 🕽 🔉 🔒                                 | 🔢 🕈 🏾 🍩         | 11 8 🕈          | \$ 🖪 🖾 🏂 🔢     | 💐 🔳 🛐 🔛 🛛             | 88         |
| Case No                | Suffix Center                           | Unit Worker     | Case Name       | lail           |                       |            |
| Problems               | , ,,,,,,,,,,,,,,,,,,,,,,,,,,,,,,,,,,,,, | <u>Co</u>       | mments          |                |                       |            |
| No Food                | 1                                       |                 |                 | 2              |                       |            |
|                        |                                         |                 |                 |                |                       |            |
| 1                      |                                         |                 |                 |                |                       | Ξ          |
|                        |                                         | •               |                 |                |                       |            |
|                        |                                         | •               |                 |                |                       |            |
|                        |                                         |                 |                 |                |                       |            |
|                        |                                         |                 |                 |                |                       |            |
| <b></b>                |                                         | •               |                 |                |                       |            |
|                        |                                         | <b>_</b>        |                 |                |                       |            |
|                        |                                         |                 |                 |                |                       | ~          |
|                        |                                         |                 |                 |                |                       |            |
|                        |                                         |                 |                 |                |                       |            |
|                        |                                         | Next            |                 | Previous       |                       |            |

New window: "No Food - Reason for No Immediate Need Grant"

When there is a recorded problem of "**no food**" and there is no grant code 44 issuance recorded for the case in the application interview, EFS and non-food emergency interview activities, a new window will appear to allow the Worker to record the reason why no immediate need grant (PA grant issuance code 44) has been prepared and issued for the case.

This window will also appear in the review for the supervisors and the corresponding approval activities. This window will appear after the final **Print Forms** window in the application interview, EFS and non-food emergency interview activities. This new window will display the problem of "**No Food**" and the comments entered by the Worker during the intake or non-food emergency/special grant activities.

## **POS Release Notes**

Version 13.1 February 17, 2009

No Food - Reason for No Immediate Grant Window

| Version 13.1 - Paperless Office System - [No Food - Reason for No Immediate Gra 4:19:00 PM Monday, February 09, 2009 |  |
|----------------------------------------------------------------------------------------------------|--|
| Eile Edit Iools <u>W</u> indow <u>H</u> elp                                                                          |  |
| 🛅 🗠 🕹 🛍 🕲 🖉 🐌 魚 B 👑 🅈 🏛 🍪 🛄 🔞 🌻 🛠 🗷 🗟 🎍 餐 🔳 🗊 🏙 🗊 🏭                                                                  |  |
|                                                                                                    |  |
| Problem: No Food                                                                                                    |  |
| Problem Details:                                                                                                    |  |
|                                                                                                    |  |
|                                                                                                    |  |
|                                                                                                    |  |
|                                                                                                    |  |
| grant was issued in this activity. Please indicate the reason below.                                                 |  |
| Reason for not issuing Immediate Need Grant for Food Emergency:                                                      |  |
| Expedited Food Stamps authorized                                                                                     |  |
|                                                                                                    |  |
| Additional Details:                                                                                                  |  |
|                                                                                                    |  |
|                                                                                                    |  |
|                                                                                                    |  |
|                                                                                                    |  |
|                                                                                                    |  |
|                                                                                                    |  |
| <u>N</u> ext <u>Previous</u>                                                                                         |  |
|                                                                                                    |  |

#### Reason list for not issuing immediate need grant for food emergency:

- Expedited Food Stamps authorized
- Failure to establish/document identity
- Excess Resources
- Undocumented Alien
- Received Immediate in last 90 days Failed to complete/comply
- Failed to Establish Immediate Need for Food
- Other

A comment will be required in the "Additional Details" entry if the selected reason is "Other". The reason selected and comments entered in this window will also be saved in the Case Comments window.

#### New completion edit: "No Food – Reason for No Immediate Need Grant"

If the required reason is not recorded, the Worker should be prevented from completing the current activity until the reason is recorded in the "No Food – Reason for No Immediate Need Grant" window.

This edit should run when the Worker clicks on the "Complete Activity" button in the Close window.

#### **Policy Information**

Please refer to Policy Directive (PD) **09-05-ELI** (Processing Immediate Needs (Code 44) and/or Emergency Assistance) and Policy Bulletin (PB) **09-14-OPE** (Revision to the Notice of Decision on Assistance to Meet an Immediate Need or Special Allowance [for Applicants Only] Form [W-145HH]) for additional information.

## **POS Release Notes**

Version 13.1 February 17, 2009

### 3. Changes to W-145HH Form data entry window

The W-145HH form has been updated to add additional applicant request outcomes. The data entry window will be updated to match the changes to the form.

| Response to Question                                                                                                   |                     |
|----------------------------------------------------------------------------------------------------|---------------------|
| Notice of Decision on Assistance to Meet an Immediate Need or Special Allowance (Applicants Only)<br>who: Utility Case |                     |
| Request Date: 00/00/0000<br>Request or Immediate Need:                                                                 |                     |
| Approved A1<br>Approved for an emergency grant (one shot deal) A2<br>Amount From: 00/00/0000 To: 00/00/0000            |                     |
| AS A4 A3                                                                                                    | Scroll Between Rows |

- A. "Casehead"
- A1. "Approved" this existing field will now enable the new checkboxes.
- A2. Relabeled checkbox: "Approved for an emergency grant (one shot deal)"
- A3. Relabeled field: "Amount"
- A4. Relabeled field: "From"
- A5. Relabeled field: "To"

| Response to Question                                                                                                    |   |
|----------------------------------------------------------------------------------------------------|---|
| A6 A health and safety kit has been provided on 00/00/0000 A7                                                                    | - |
| A8 A Goodwill Voucher has been provided in the amount of \$0.00 A9                                                               |   |
| for A10 on 00/00/0000 A11                                                                                                    |   |
| A12 If this box is checked, you are responsible for repaying \$0.00 A13 as shown below:                                          |   |
| A14 This amount must be repaid to us in accordance with the agreement<br>to repay which you signed on 00/00/0000 A15             |   |
| A16 You must repay the amount shown above because it is more than<br>the Human Resources Administration (HRA) shelter maximum of | _ |
| A17 \$0.00 for your family size of for each month of                                                                             |   |
| month of arrears that HRA agreed to pay. A18                                                                                     | - |
| QK Cancel                                                                                                    |   |
| True Tauco                                                                                                    |   |

A6. New checkbox: "A health and safety kit has been provided on"

A7. New text box for the date that the health and safety kit was provided

A8. New checkbox: "A Goodwill Voucher has been provided in the amount of"

A9. New text box for amount of Goodwill Voucher

A10. New text box for description of Goodwill Voucher

A11. New text box for date of Goodwill Voucher

A12. New checkbox: "If this box is checked, you are responsible for repaying as shown below"

A13. New text box for repayment amount

A14. New checkbox: "This amount must be repaid to us in accordance with the agreement to repay which you signed on".'

## **POS Release Notes**

Version 13.1 February 17, 2009

Revised W-145HH data entry window (continued)

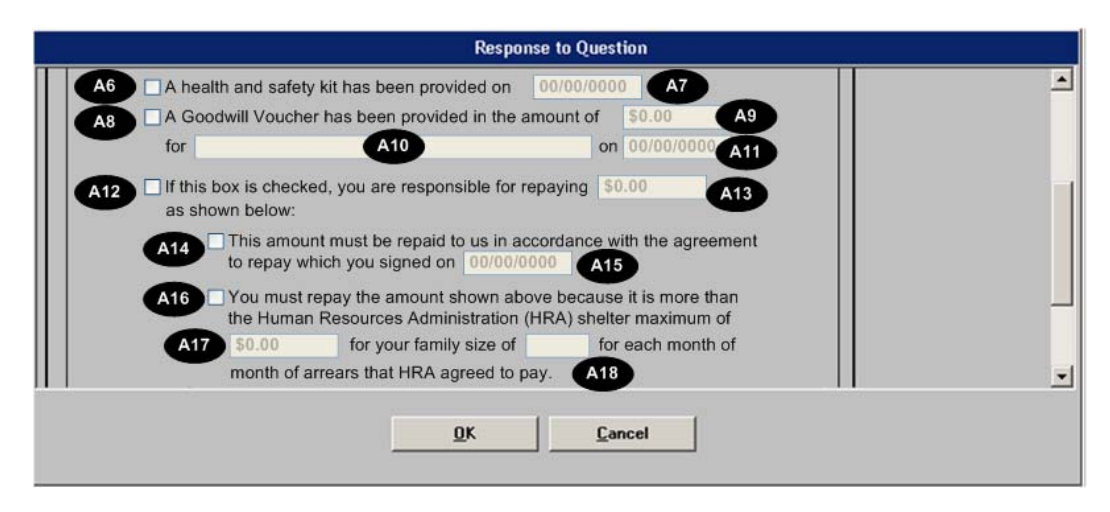

- A15. New text box for repayment agreement signature date
- A16. New checkbox: "You must repay the amount shown above because it is more..."
- A17. New text box for HRA shelter maximum amount for family size
- A18. New text box for family size

| Response to Question                                                                                                    |   |
|----------------------------------------------------------------------------------------------------|---|
|                                                                                                    | 1 |
| Denied because: A19     When you applied for public assistance on: 00/00/0000     (within the last 3 months) you were issued:     Immediate need grant(s)     health and safety kit(s)     Goodwill Voucher(s)     A20     Other |   |
| <u>OK</u> <u>Cancel</u>                                                                                                    |   |

A19. Selecting "When you applied for public assistance" will now enable a new checkbox. A20. New checkbox: "Goodwill Voucher(s)"

#### **Policy Information**

Please refer to Policy Bulletin (PB) **09-14-OPE** (Revision to the Notice of Decision on Assistance to Meet an Immediate Need or Special Allowance [for Applicants Only] Form [W-145HH]) for additional information.

### 4. Prefilled Form W-145HH for FTK CA Cases with "No Food" Problem

The W-145HH form data entry window will be prefilled if the applicant reported a problem of "No Food" at the time of application, but failed to keep the initial eligibility interview. When the Worker closes the Failed to Keep Initial Interview window, the data entry will be prefilled with a decision of "Denied" and the following reason: "Failed to Establish Immediate Need for Food".

Version 13.1 February 17, 2009

### 5. WMS 2009.1 Updates

POS has updated the system with the following components based on the WMS software version 2009.1 Release:

- New Housing Advantage Indicator (HAI) for Housing Advantage Program Type
- New Codes for Language Read Indicator and Language Spoken Indicator fields
- New Denial/Closing Code E86 (Unable to Prove Identity to an Investigatory Agency) for Identity Theft on the TAD window.
- New Rejection/Closing Code M13 (Duplicate Assistance Active Cash Assistance [CA] Case in Another State) on the TAD window.
- New Line Level Sanction Override Code Y48 (All Approved Override with Documentation that Allows the Opening of CvB or JOB Search Sanction during the Infraction Period. No Notice Required) on the TAD window.
- New Income Source Code 67 (Earned Income, Safety Net Case Under a Plan of Self Support) for Safety Net Adult Only Cases
- Deletion of State/Federal Charge Codes 34 (Cuban Entrants), 35 (Cuban/Haitian Unaccompanied Entrant Minor) and 36 (Haitian Entrants)
  - State/Federal charge code 34 and 36 will be replaced by 30 or 88 on the TAD window.
  - State/Federal charge code 35 will be replaced by 31 or 88 on the TAD window.
- New CA Single Issue (SI) Code G2 (Emergency Clothing Voucher) in the Grants Data Entry window.

These changes will be effective February 17, 2009. For additional information, please refer to the WMS 2009.1 system release policy directive.

### 6. Updates for New Language Codes

The following POS windows and activities will be updated to list the new Language Spoken and Language Read codes:

- Site Determination window in the Application Intake, Application Modification and Case Member Addition activities
- Case Login window in the Application Intake, Application Modification and Case Member Addition activities
- Additional Suffix Information window in the Application Interview, Recertification Interview and Change Case Data activities
- TAD window in the Application Interview, IN/EFS Issuance, Non-Food Emergency Interview/Special Grant, Recertification Interview and Change Case Data activities.

English and Spanish will be the first two choices and the remaining languages will be listed in alphabetical order in the language fields on the windows listed above.

#### **Policy Information**

For a full list and description of the new languages codes, please refer to the WMS 2009.1 system release policy directive.

Version 13.1 February 17, 2009

### 7. Revisions for Housing Advantage Cases

The Human Resources Administration (HRA) provides rent supplements and case management to help families maintain permanent housing. A new monthly file provided by the Department of Homeless Services (DHS) will indicate selected shelter residents and former shelter residents who obtained permanent housing through the HSP program with rental assistance to secure assistance and establish permanent housing.

### Rent, Mortgage and Shelter Expense window update

If the applicant's household is found in the DHS file, POS will retrieve the lease type and display the value in the new "Housing Advantage Indicator (HAI)" field in the **Rent, Mortgage and Shelter Expense** window. This value will also prefill the WMS budget window with the proper HAI value.

New edits in the window will help ensure that the proper shelter code and rent restriction amounts are used for cases that receive this type of special rental assistance.

| Response to Question                                                                                                    |
|----------------------------------------------------------------------------------------------------|
| Shelter Information       Actual amount charged<br>for Rent/Mottgage       Frequency       Verified         Shelter Type       Shelter Code       Change Shelter type?       for Rent/Mottgage       Frequency       Verified         Apt pvt house       V       01       Cyes © No       M       © Yes © No       Frequency         Click to View/Update Details<br>of the Current Shelter Type       Housing Advantage Indicator(HAI)       Rent Charged To Secondary Tenant       Frequency         Children Advantage       .00       Verified       Verified       Verified                                                                                                    |
| Landlord Information       Restriction Information         Landlord Type       SSN/T ax Number         Prime Tenant       Phone         Name       Phone         House/PO Box Number       Apt/Suite Number         Street Dir       Street Type         City       State         City       State         Rent       Street Dir         Street Dir       Street Type         City       State         Zip       City         Storest       \$0.00         Rent       Street Dir         Street Dir       Street Type         City       State         Zip       Street Dir         Street Dir       Street Type         City       State         Zip       Street Dir         Box       Street Dir         Street Dir       Street Type         City       State         Zip       Street Dir         Routing Number       City         Document       Scan |
| <u>Q</u> K <u>Cancel</u>                                                                                                    |

## **POS Release Notes**

Version 13.1 February 17, 2009

#### Budget Household window update

WMS will also add a new field to the Budget Household window for this type of cases. This new field will also be added in the POS Budget Household window and will be pre-filled according to the value in the Rent, Mortgage and Shelter Expense window.

| Version 13.1 - Paperless Office                            | System - [Household / Suffix Financ         | cial Needs] 12:30:38 AM | Wednesday, January 28, 2009          |
|------------------------------------------------------------|---------------------------------------------|-------------------------|--------------------------------------|
| 省 Eile Edit Tools Window Help                              |                                             |                         |                                      |
| ) 🗠 👗 🛅 💼 🖉 🕖 🕽 🕰                                          | B 🗙 🚻 🚏 🆩 🍩 🛍 🙆                             | 🌻 💲 🗷 🗊 💩 👥 🔌           |                                      |
| Center_Worker Name                                         | Case No Suffix                              | Client Name             | Effective Dates Budget Type          |
| 040                                                        |                                             |                         | 02809- PA & FS 💌                     |
| Upfurnished Anartment or Boom                              | Shelter Type                                | WMS Budget              | PU5 Budget<br>#87_1/28/2009_00:30:22 |
| Amount Period                                              | Water Amount Period                         | EP No I PP Pr           | vision Child Hean HAI                |
| \$34.00 Monthly                                            |                                             |                         |                                      |
| pronting                                                   |                                             |                         |                                      |
| Utilities Allowances                                       | Indicator                                   | Ty                      | pe                                   |
| FSUA                                                       |                                             | <u> </u>                | <b>•</b>                             |
| FSUT                                                       |                                             | -                       |                                      |
| Food Stamp Program<br>Suffix Status<br>1 ACTIVE            | No. in FS Hh FS Routing                     | Catg.<br>Eligibility    |                                      |
| Public Assistance No. i                                    | in PA Fuel(absent PA T                      | otal Additional Needs   | <u> </u>                             |
| Suffix Type Status Suffi<br>1 SNCA ACTIVE 3                | x Routing from home) Shelter Reso<br>501.00 | ources Suffix Type      | Amount Period                        |
|                                                            |                                             | 1                       | <b>• •</b>                           |
| Restrictions: Suffix Type           1         Direct Volur | What Sent to:<br>ntary (PA Lev V Shelter V  |                         |                                      |
|                                                            | Income or Results                           | xisting Budgets         | _                                    |

### **Policy Information**

For additional information, please refer to Policy Directive (PD) 08-32-ELI (Advantage Rental Assistance Programs for Shelter Residents) and the WMS 2009.1 system release policy directive.

### 8. Update to Application Modification

A new informational message will be added during application modification activity to inform the worker of the correct processing of the application. The following message will be displayed when the address information is opened:

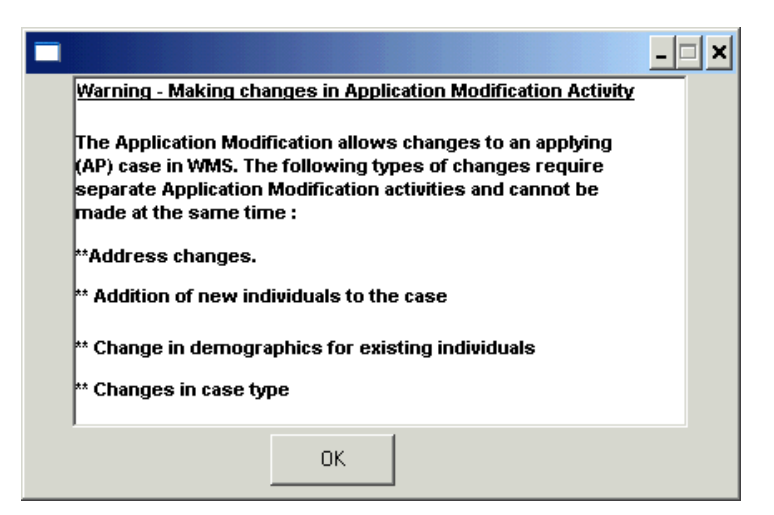

## **POS Release Notes**

Version 13.1 February 17, 2009

### 9. Update to Income Question in expedited processing windows

The text for the question about income received this month in the application and EFS activities will be updated: "Has Anyone Who Is Applying for Food Stamp Had Income or Expect to Receive Income from Any Sources (Such As Employment, SSA, SSI, UIB, Or Contribution) This Month?

### **10. Net Child Care Income Field in Approval Activities**

The Child Care section of the "Is Employed" question has been updated. Currently, this approval section displays the number of children for whom care is provided, total number of hours worked per week, whether care is provided in the home of the provider, the number of days per week that each child is cared for and the amount charged for each child per week.

A new field in the Child Care section: "Total net income" will be added with the following calculation as needed:

- Total 1 is the addition of the childcare "amount charged per week";
- Total 2 is the child care amount for each child who has been identified as "Yes" in "care provided in home", or any other identified child care amount.
  - For those children that are identified as care provided in the home, POS will multiply the "number of days" per week by \$5; if the child is not cared for in provider's home, POS will not deduct the \$5 per a day credit.
- Total net income will equal Total 1 minus Total 2.

| <mark>ersion 12.3.1 - Paperless Office</mark><br>=ile Edit Tools Window Help                                                                           | System - [Supervisory / | Approval-Employm | nent In <sup>10:02:38 A</sup>                                                                                           | M Wednesday, J                                    | anuary 07, 2009                                                                                 |  |
|----------------------------------------------------------------------------------------------------|-------------------------|------------------|----------------------------------------------------------------------------------------------------|---------------------------------------------------|-------------------------------------------------------------------------------------------------|--|
| Is Employed?                                                                                                    |                         |                  |                                                                                                    |                                                   |                                                                                                 |  |
| Reason For Leaving                                                                                                    | Other De                | etail            | Child Care<br>Total net income<br>\$450.00<br>Care Provid                                                               | Number of Total N<br>Children Worl<br>2           | Number of Hours<br>ked ner Week<br>35.00<br>Amount Charged                                      |  |
| Sick Pay<br>Vacation Pay<br>Severance Pay<br>Pension(payments<br>returned by employer)<br>401K/4036 or Other<br>Deferred Compensation<br>Stock Onlines | Amount Frequency        | Date Received    | in Home<br>Child #1: Yes<br>Child #2: Yes<br>Child #3:<br>Child #3:<br>Child #4:<br>Child #5:<br>Child #6:<br>Child #7: | Days/Week<br>5<br>5<br>0<br>0<br>0<br>0<br>0<br>0 | per Week<br>\$250.00<br>\$250.00<br>\$0<br>\$0<br>\$0<br>\$0<br>\$0<br>\$0<br>\$0<br>\$0<br>\$0 |  |
| Documents:<br>Total Rows :- 0                                                                                                    |                         |                  | 1                                                                                                    | View<br>Documents                                 | )ocuments<br>?eviewed:                                                                          |  |
| C Approve<br>Disapprove                                                                                                    | Reasons                 | Previe           | e <del>w</del> Comment Log                                                                                              |                                                   |                                                                                                 |  |
|                                                                                                    | Next                    | P                | revious                                                                                                    |                                                   |                                                                                                 |  |

#### **Revised Approval Window for Employment Income**

Version 13.1 February 17, 2009

### 11. Caseload Update for FS Cases Registered for One-Shot Deal Applicants

In an ongoing pilot program of Food Stamp Separate Determination through POS, POS allows Workers at three Job/Model Centers (Dekalb Center # 064, Bushwick Center # 066 and Linden Center # 067) to register a Non-Cash Food Stamp case for One-Shot Deal (EAF, EAA or E-SN category) applicants that also want Food Stamps.

In order to improve tracking of these cases, POS will now designate a value of "OSD" and the last two digits of the CA center number as the caseload for the registered NCA FS case.

### **Selected Centers**

The following centers have access to this functionality during the pilot period:

| CA Center      | Caseload for Registered NCA FS Cases for OSD Applicants |
|----------------|---------------------------------------------------------|
| Dekalb # 064   | OSD64                                                   |
| Bushwick # 066 | OSD66                                                   |
| Linden # 067   | OSD67                                                   |

### 12. Enabling SAVE button in the Review Case Activity

The SAVE button will be added to the Review Case Activity on the Alien Checklist.

|          |       | Task                             | Requ  | ired S     | Status  |     |        |                |
|----------|-------|----------------------------------|-------|------------|---------|-----|--------|----------------|
|          | 1. AI | ien Type Reevaluation            | Yes   | Not        | Started |     | Start  |                |
|          | 2.    |                                  |       |            |         |     | Review | *              |
|          | 3. AI | ien FS Eligibility Determination | No    | Cor        | mplete  |     | Review | *              |
|          | 4. AI | ien MA Eligibility Determination | Yes   | Not        | Started |     | Start  |                |
| Case     |       | Alien                            | Alien | Time       | PA      | FS  | MA     | Doc D          |
| ase Last |       | Legal Permanent Resident         | K     | 2 Yrs 2 Mn | SNET    | FED |        | Trequested Sed |
|          |       |                                  |       |            |         |     |        |                |
|          |       |                                  |       |            |         |     |        |                |
|          |       |                                  |       |            |         |     |        |                |
|          |       |                                  |       |            |         |     |        |                |
|          |       |                                  |       |            |         |     |        |                |
| 1        |       |                                  |       |            |         |     |        |                |

For interview activities, the SAVE button is enabled after the Alien Type Determination is completed.

## **POS Release Notes**

Version 13.1 February 17, 2009

### 13. Revised W-186C Form Data Entry Window

The W-186C (Fair Hearing Compliance Statement) form data entry window will be updated to match revisions to the form. The following sections will be revised:

- Cash Assistance: Food and Other
- Food Stamp Section
- Appointment Scheduled Section

| Response to Question                                                                                                    |
|----------------------------------------------------------------------------------------------------|
| Form W 186C - Fair Hearing Compliance Statement                                                                                                    |
| Fair Hearing Number: Fair Hearing Decision Date: 00/00/0000                                                                                                    |
| Cash Assistance: Food and Other                                                                                                    |
| We are issuing you \$ as nonrecurring or retroactive Cash Assistance grant for                                                                                                    |
| This benefit will be available to you on or before 00/00/0000                                                                                                    |
| 📕 Immediately before you Fair Hearing request, your semi-monthly Cash Asistance grant was \$                                                                                                    |
| Effective 00/00/0000 your semi-monthly Cash Assistance grant will be \$                                                                                                    |
| Vour restored benefits mentioned above are being offset by recoupment(s) not an issue in the Fair Hearing Reducing your semi-monthly Cash Assistance grant.                                                                                                    |
| Vou did not lose any child care benefits because you received aid-continuing for child care during the Fair Hearing process. Therefore, your child care benefits remain the same.                                                                                                    |
| <ul> <li>We have re-evaluated your eligibility for Cash Assistance and have determined that you are not eligible.</li> <li>You will be sent a separate notice of our determination.</li> <li>Your Cash Assistance benefits remain unchanged.</li> <li>We are not issuing any Cash Assistance benefits at this time because you are currently ineligible for benefits based on reasons</li> </ul> |
| <u>D</u> K <u>Cancel</u>                                                                                                    |

| Response to Question                                                                                             |          |
|----------------------------------------------------------------------------------------------------|----------|
| Food Stamps                                                                                                    | <b>•</b> |
| 🔲 We are issuing you \$ as a nonrecurring or retroactive Food Stamps for                                         |          |
| These Food Stamps will be available to you on or before 00/00/0000                                               |          |
| Immediately before your Fair Hearing request, your monthly Food Stamp were \$ ]                                  |          |
| Effective jourouroup your monthly Food Stamp benefit will be \$                                                  |          |
| reducing your ongoing Food Stamp benefit.                                                                        |          |
| You did not lose any Food Stamps benefits because you received aid-continuing during the Fair Hearing process    | . –1     |
| Therefore, your Food Stamps benefits remain the same.                                                            |          |
| 🔲 We have re-evaluated your eligibility for Food Stamps and have determined that you are not eligible.           |          |
| You will be sent a separate notice of our determination.                                                         |          |
| Your Food Stamp benefits remain unchanged.                                                                       | •        |
|                                                                                                    |          |
| <u>O</u> K <u>Cancel</u>                                                                                         |          |
|                                                                                                    |          |
|                                                                                                    |          |
| Appointment Scheduled/Information Requested/Documentation Required                                               |          |
| We have been uable to determine if you are eligible for the benefits that were the subject of your Fair Hearing. |          |
| we mailed you a letter on 00/00/0000 Asking you to come in for an interview and/or submit the following          |          |
|                                                                                                    |          |
| By 00/00/0000                                                                                                    |          |
| Comments                                                                                                    |          |
|                                                                                                    |          |
|                                                                                                    |          |
|                                                                                                    |          |
|                                                                                                    | •        |
|                                                                                                    |          |
| <u>O</u> K <u>C</u> ancel                                                                                        |          |
|                                                                                                    |          |

# **POS Release Notes**

Version 13.1 February 17, 2009

The following sections will be added to the W-186C data entry window:

- Shelter Allowance
- Other Actions
- Medical Assistance
- Miscellaneous

### Revised W-186C Form Data Entry Window

|                                                                                                    | Response to Question                                                                                                    |                                                                                            |
|----------------------------------------------------------------------------------------------------|----------------------------------------------------------------------------------------------------|--------------------------------------------------------------------------------------------|
| Shelter Allowance       as         We are issuing you       as         This benefit will be issued directly to your       Immediately before your Fair Hearing reque         Effective       00/00/0000       Your shelter         Your shelter supplement       We are unable to restore your shelter supplement                                                          | a shelter allowance for<br>landlord on or before <b>(00/00/0000</b><br>st, your semi-monthly shelter allow<br>r allowance will be<br>was restored on <b>(00/00</b><br>ement                                                                                   | ance was                                                                                   |
| We are not issuing any shelter benefits at reasons not related to the issues addresse                                                                                                    | this time because you are currently<br>d in this Fair Hearing.<br><u>OK </u> <u>Cancel</u>                                                                                                    | r ineligible for benefits based on                                                         |
|                                                                                                    | Response to Question                                                                                                    |                                                                                            |
| Other Actions         The Agency's determination to sanction         The Agency's determination to sanction was Sanction for         The recoupment, RTI #         Your budget was changed because         You did not lose any child care benefits bet Hearing process. Therefore, your child care thereative and/or ongoing Care service and/or time-sheets to the Admin | s reversed and the Cash Asisstanc<br>Was deleted/lifted<br>Remains unchanged or<br>cause you received aid-continuing fr<br>benefits remain the same.<br>e to 000/00/0000<br>hild care, you or your provider must fo<br>stration for Children's Services Vouch | remains unchanged<br>e and/or Food Statmps<br>was deleted<br>or child care during the Fair |
| Vou are not eligible for shild care because                                                                                                    |                                                                                                    |                                                                                            |
|                                                                                                    |                                                                                                    |                                                                                            |

| Response to Question                                                                                                    |         |
|----------------------------------------------------------------------------------------------------|---------|
| Medical Assistance<br>If your Medicaid benefits were interrupted, they will be restored along with your Cash Assistance benefits.                                            | <b></b> |
| Miscellaneous The Agency's determination that found you to be remployable or remains unchanged.                                                                              |         |
| Based on the decision of your Fair Hearing, we are required to review/re-evaluate your medical claim.<br>You received an appointment on 00/00/0000 for a medical evaluation. |         |

Version 13.1 February 17, 2009

### 14. Revised W-186D Form Data Entry Window

The W-186D (Fair Hearing Compliance Request) form data entry window will be updated to match changes to the form. The following fields will be added:

- "If you were in receipt of child care benefits prior to your Fair Hearing request and your child care
  was Interrupted, please follow the instruction provided in the check marked section that applies to
  your Current situation;
- "If your child care provider has not changed, please provide a completed Child Care Provider Enrollment Supplement form (CS-274W).
- "If you need a new provider, you and your provider must complete the Child Care Provider Enrollment Supplement form (CS-274W) and if you are using a legally-exempt (informal) Child Care provider you must also submit the Enrollment Form for Provider of Legally-Exempt Family Child Care (LDSS-4699), or the Enrollment Form for Provider of Legally-Exempt Group Child Care (LDSS-4700).

| Response to Question                                                                                                    |  |
|----------------------------------------------------------------------------------------------------|--|
| Due Date: 00/00/0000                                                                                                    |  |
| If you were in receipt of child care benefits prior to your Fair Hearing request and your child care was interrupted, please follow the instructions provided in the check marked section that applies to your Current situation;                                                                                                    |  |
| Supplement form (CS-274W).                                                                                                    |  |
| If you need a new provider, you and your provider must complete the Child Care Provider Enrollment<br>Supplement form (CS-274W) and if you are using a legally-exempt (informal) child Care provider you must<br>also submit the Enrollment Form for Provider of Legally-Exempt Family Child Care (LDSS-4699), or the<br>Enrollment Form for Provider of Legally-Exempt Group Child Care (LDSS-4700). |  |
| <u> </u>                                                                                                    |  |

### 15. Updated Edits in Data Entry Windows for Forms W-102, W-636 and W-637B

New edits will confirm that the required data is entered for the following forms prior to completion of the data entry windows:

- Notice of New Worker Assigned (W-102)
- Notice of Special Grant (W-636)
- Notice of Recoupment of Advance Repayment (W-637B)

This will help ensure that the E-Forms listed above have all the required data when printed.

Version 13.1 February 17, 2009

### 16. Revised W-34A Form Data Entry Window

The W-34A (Referral Information Letter) form data entry window will be updated to add a "Referral to D&C for Goodwill Voucher" checkbox.

When this checkbox is selected, POS will:

- Prefill the "Referral" option for the form;
- Prefill the "To (Agency):" field with the text "Disbursement and Collection (D&C)";
- Enable a new "Amount" field. The Worker must enter the amount for the Goodwill Voucher in this field;
- Prefill the "Subject" field with "Goodwill Voucher"
- Prefill the "Comments" field with "Goodwill Voucher" and the value entered in the "Amount" field.

|                  |                         | Response to      | o Question     |          |                    |
|------------------|-------------------------|------------------|----------------|----------|--------------------|
| Who: Mail Add    | ress                    | •                |                |          | <u>-</u>           |
| 🗹 Referral to Da | &C for Goodwill Voucher | Amount: \$50.00  |                |          |                    |
| Referral         | C Message               | C Enclosure      | C Inquiry      | C Report |                    |
| To (Agency):     | Disbursement and C      | Collection (D&C) | _              |          |                    |
|                  | Job Center              | 0 Other          |                |          |                    |
| Attention (Agenc | y Representative):      |                  |                |          |                    |
|                  |                         |                  |                |          |                    |
|                  |                         | <u>o</u> k       | <u>C</u> ancel | Se       | croll Between Rows |

| Subject:  | Goodwill Voucher                |
|-----------|---------------------------------|
| Comments: | Goodwill Voucher Amount \$50.00 |
|           |                                 |
|           |                                 |
|           |                                 |
|           |                                 |
|           |                                 |
|           |                                 |

## POS Release Notes Version 13.1 February 17, 2009

### 17.E-Forms

The following E-Forms will be updated:

- M-858m, Utility Arrears/Emergency Heating
- W-145HH, Notice of Decision on Assistance to Meet an Immediate Need or Special Allowance (For Applicants Only)
- W-186C, Fair Hearing Compliance Statement
- W-186D, Fair Hearing Compliance Request

The following form is **obsolete** and will be **removed** from POS:

• M-314. Documentation of Non-Resident State Change Status